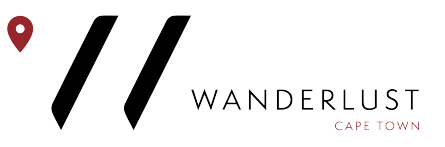

## How to schedule an VFS collection Appointment

Below are the steps to follow to schedule an appointment for collection at VFS.

Step 1: Open your browser and search

https://www.vfsglobal.com/dha/southafrica/track-application.html

At the bottom of the home page there is a section which reads: Click here to schedule an appointment for collection. Click on the "Click here" to be diverted to the Appointment Login.

## TRACK YOUR APPLICATION

To track the status of your application please click on the below button and enter the required reference number:
Click here
IMPORTANT UPDATE
Please note collections will be by appointment only.
Below is the appointment link to be used. All users are directed to register before accessing the appointment scheduler. Kindly only schedule once the same states ready for collection
Please click here to schedule an appointment for collection

**Step 2:** At the appointment login you will need to create a profile which you will use to log in and make the appointment. Below continue there is a New User option, click on this New User option to create your profile. You will now be diverted to a page to fill in your New User Registration.

|                                           |                                                                           |         | *Mandatory Field | ls 🕜 |
|-------------------------------------------|---------------------------------------------------------------------------|---------|------------------|------|
| Appointment I                             | Select the Language                                                       | English | ~                |      |
| If this is the first<br>Please click on r | time you are using this service,<br>new user.                             |         |                  |      |
| Email ID*                                 | Email ID                                                                  |         |                  |      |
| Password*                                 | Password                                                                  |         |                  |      |
| GJPV                                      | Enter the text shown in image                                             |         |                  |      |
| Forgot Password?                          | Continue<br>New User?                                                     |         |                  |      |
| Disclaimer : The regis                    | stration will expire after 30 inactive days from the la appointment date. | ast     |                  |      |

1<sup>st</sup> Floor, Andmar Building Cnr. Church & Ryneveld Str. Stellenbosch 7600 South Africa

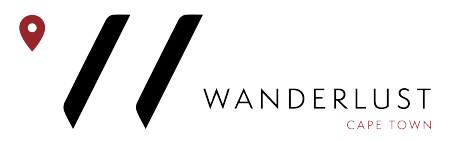

**Step 3:** Once at the New User Registration fill in all the fields and choose a password which you will remember. Remember to tick the "I agree" box before clicking on submit.

## **New User Registration**

| First Name*                            | First Name                                                                                              |  |  |  |  |
|----------------------------------------|----------------------------------------------------------------------------------------------------|--|--|--|--|
| Last Name*                             | Last Name                                                                                               |  |  |  |  |
| Email ID*                              | Enter Email Id                                                                                          |  |  |  |  |
| Mobile Number*                         | Mobile Number                                                                                           |  |  |  |  |
| Password*                              | Password                                                                                                |  |  |  |  |
| Confirm Password*                      | Confirm Password                                                                                        |  |  |  |  |
| I agree to my information being used * |                                                                                                    |  |  |  |  |
| PURR                                   | Enter the text shown in image                                                                           |  |  |  |  |
| Back to login Reset                    | Submit Disclaimer : The registration will expire after 30 inactive days from the last appointment date. |  |  |  |  |

1<sup>st</sup> Floor, Andmar Building Cnr. Church & Ryneveld Str. Stellenbosch 7600 South Africa

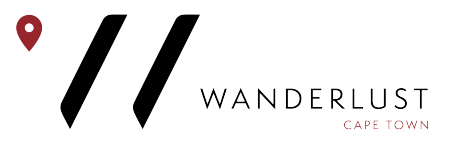

**Step 4:** Once you have submitted you details above you will receive an email on the email used above to activate your account. Go into this email and click on the activate account option.

| VFS Appointment System                                                                                                    |  |  |  |  |
|----------------------------------------------------------------------------------------------------|--|--|--|--|
| Dear Customer,                                                                                                    |  |  |  |  |
| Your account has been successfully created with the credentials entered by you. Please note your application details application will be available till your appointment date. |  |  |  |  |
| Please click on below link to activate your account. This link will be valid only for 2 days from the date of registration.                                                    |  |  |  |  |
| ActivateAccount                                                                                                    |  |  |  |  |
| If the link is not working, copy below link into your web browser and activate the account.                                                                                    |  |  |  |  |
| https://r3.vfsglobal.com/Appointment/Account/ActivateAccount?<br>g=jFzZ1xCNSctOf0pdLqir093+RDTimNW9j1YWnLYRKL7jGWMLF3wr/ikN0mOXhguYie8MeTU8KH84BLBs1gCntygI                    |  |  |  |  |
| Thank you.                                                                                                    |  |  |  |  |
| Regards,                                                                                                    |  |  |  |  |
| Visa Application Centre Helpdesk Team                                                                                                    |  |  |  |  |
| Partnering Governments. Providing Solutions.                                                                                                    |  |  |  |  |

**Step 5:** Your account is now activated. Use you login details to now log in to this account on the home page as in **step 2** above.

**Step 6:** Once logged in you will find the actions bar on the left hand side of your screen. Click on Schedule Appointment and fill in the required fields then click continue.

| Select Centre                                                                                                    |                                                                                                    |                                                                                                    |
|----------------------------------------------------------------------------------------------------|----------------------------------------------------------------------------------------------------|----------------------------------------------------------------------------------------------------|
| Schedule Appointment > Select Cen                                                                                         | tre                                                                                                  | *Mandatory Fields                                                                                                    |
| Visiting Country*                                                                                                    | DHA 🗸                                                                                                |                                                                                                    |
| Residing Country*                                                                                                    | South Africa                                                                                         |                                                                                                    |
| Centre*                                                                                                    | Select Centre                                                                                        | ~                                                                                                    |
| Purpose of Travel*                                                                                                    | Select Purpose of Travel                                                                             |                                                                                                    |
|                                                                                                    | Continue                                                                                             |                                                                                                    |
| Wanderlust Cape Town (Pty) Ltd<br>t/a Wanderlust Cape Town<br>Reg.No.: 2020/162925/07<br>Director: Dirk Meissner (German) | 1 <sup>st</sup> Floor, Andmar Buildin<br>Cnr. Church & Ryneveld<br>Stellenbosch 7600<br>South Africa | g Tel.: + 27 (0) 21 886 7606<br>Str. or: + 27 (0) 21 886 9368<br>Email: <u>hello@wanderlustcapetown.com</u><br>Website: <u>www.wanderlustcapetown.com</u> |

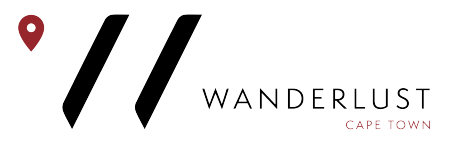

**Step 7:** You will now be redirected to a page where you need to add you details for collection. In the right of your screen there is a Add Customer box, click on this to add your details.

| Customer List                                                                                                    |           |                                           |               |         |  |
|----------------------------------------------------------------------------------------------------|-----------|-------------------------------------------|---------------|---------|--|
| Schedule Appointment > Select Centre > Customer List                                                                                                    |           |                                           |               |         |  |
| Note: Maximum 20 Customers can be scheduled for an appointment at a time. In case the appointment is required for more than 20, then you can create a new group for the remaining |           |                                           |               |         |  |
| customers.                                                                                                    |           |                                           |               |         |  |
|                                                                                                    |           |                                           |               |         |  |
| First Name                                                                                                    | Last Name | Passport Number                           | Date Of Birth | Actions |  |
| First Name                                                                                                    | Last Name | Passport Number<br>No Customers are added | Date Of Birth | Actions |  |

**Step 8:** After clicking on the Add Customer box you will be redirected to a page where you must fill in your personal details for collection. After completing your details click on submit.

| Add New Customer                                                                                                    |                                                                                                    |                                                                                                    |
|----------------------------------------------------------------------------------------------------|----------------------------------------------------------------------------------------------------|----------------------------------------------------------------------------------------------------|
| Select Centre > Customer List > A                                                                                         | dd New Customer                                                                                            | *Mandatory Fields                                                                                                    |
| Passport Number*                                                                                                    | Passport Number                                                                                            |                                                                                                    |
| Date Of Birth (DD/MM/YYYY)*                                                                                               | DD/MM/YYYY                                                                                                 |                                                                                                    |
| Passport Expiry Date*                                                                                                    | DD/MM/YYYY                                                                                                 |                                                                                                    |
| Select Nationality*                                                                                                    | Select Nationality                                                                                         | ~                                                                                                    |
| First Name*                                                                                                    | As appears in passport                                                                                     |                                                                                                    |
| Last Name*                                                                                                    | As appears in passport                                                                                     |                                                                                                    |
| Gender*                                                                                                    | Select Gender 🗸                                                                                            |                                                                                                    |
| Mobile Number*                                                                                                    | + Mobile Number                                                                                            |                                                                                                    |
| Email ID*                                                                                                    | Enter Email Id                                                                                             |                                                                                                    |
|                                                                                                    |                                                                                                    |                                                                                                    |
|                                                                                                    | Back Reset Submit                                                                                          |                                                                                                    |
| Wanderlust Cape Town (Pty) Ltd<br>t/a Wanderlust Cape Town<br>Reg.No.: 2020/162925/07<br>Director: Dirk Meissner (German) | 1 <sup>st</sup> Floor, Andmar Building<br>Cnr. Church & Ryneveld Str.<br>Stellenbosch 7600<br>South Africa | Tel.: + 27 (0) 21 886 7606<br>or: + 27 (0) 21 886 9368<br>Email: <u>hello@wanderlustcapetown.com</u><br>Website: <u>www.wanderlustcapetown.com</u> |

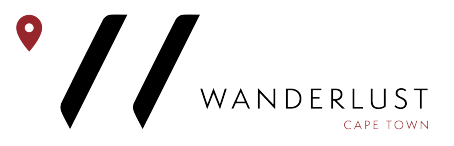

**Step 9:** After completing your details you will be redirected back to the page in **step 7** now with your details visible. Click continue to proceed.

| <   | January 2021 |     |     |     | >    |     | Select                                                  | Time range |             |
|-----|--------------|-----|-----|-----|------|-----|---------------------------------------------------------|------------|-------------|
| Sun | Mon          | Tue | Wed | Thu | Fri  | Sat | Holidays<br>Available<br>Date Selected<br>Not Available | 0          | 10:00-10:15 |
| 27  | 28           | 29  | 30  | 31  | 1    | 2   |                                                         | 0          | 10:30-10:45 |
| 3   | 4            | 5   | 6   | 7   | 8    | 9   |                                                         | 0          | 11:00-11:15 |
| 10  | 11           | 12  | 13  | 14  | 15   | 16  |                                                         | 0          | 11:30-11:45 |
| 10  |              | 12  | 10  | 14  | 10   | 10  |                                                         | 0          | 12:00-12:15 |
| 17  | 18           | 19  | 20  | 21  | 22   | 23  |                                                         | 0          | 12:30-12:45 |
| 24  | 25           | 26  | 27  | 28  | 29   | 30  |                                                         | 0          | 13:00-13:15 |
| 31  | 1            | 2   | 3   | 4   | 5    | 6   |                                                         | 0          | 13:30-13:45 |
|     |              |     |     |     |      |     |                                                         |            |             |
|     |              |     |     |     |      |     |                                                         |            |             |
|     |              |     |     |     | Back | Can | cel Confirm                                             |            |             |

Step 10: You must now select a date and time that would suit you for collection. Main Visa Category Outcome Collection

**Step 11:** After this step you will confirm your appoint after which you will need to download your appointment letter confirmation which is located in the top right of your screen after clicking confirm in **step 10** above.

**Step 12:** Your collection appoint is now confirmed for your chosen date. **Please** remember to take along your appointment confirmation letter as well as your passport and original submission receipt.

1<sup>st</sup> Floor, Andmar Building Cnr. Church & Ryneveld Str. Stellenbosch 7600 South Africa